# УЧЕБНЫЙ ДЕНЬ В БИБЛИОТЕКЕ инструкция

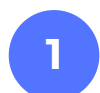

Зарегистрируйтесь на платформе «Реактор» https://reactor.su/ru/signup.

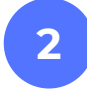

Создайте и заполните свой профиль: загрузите фотографию, укажите сведения об образовательном учреждении, при желании прикрепите ссылки на страницы в соцсетях https://reactor.su/ru/profile.

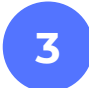

В баннере «Учебный день в библиотеке» на «Главной странице» нажмите кнопку «Создать проект»: https://reactor.su/ru/project/add.

## Оформите карточку проекта и заполните обязательные поля:

### Блок «Идея»

## Название проекта

Под этим именем ваш проект будет виден всем пользователям платформы "Реактор", поэтому постарайтесь сделать его как информативным, так и привлекательным, интересным. Формулировку лучше всего выбрать краткую, но при этом емкую, дающую общее представление о том, что вы планируете сделать. По мере развития проекта название можно будет поменять.

# Обложка проекта

Любая иллюстрация, которая в наибольшей степени отображает концепцию вашего проекта, это может быть рисунок, схема, чертеж или даже изображение готового изделия.

#### 🕒 Идея

Кратко опишите проблему, на решение которой будет направлена реализация проекта.

# Решение

Укажите основные шаги, которые планируете предпринять для решения выделенной проблемы.

#### Блок «План проекта»

Нажмите "Я руководитель", чтобы указать себя как основного автора проекта.

### Блок «Настройки»

В поле «Категория» из выпадающего списка нужно выбрать пункт «Конкурсы», а в следующем поле «Мероприятия» - указать «Учебный день в библиотеке».

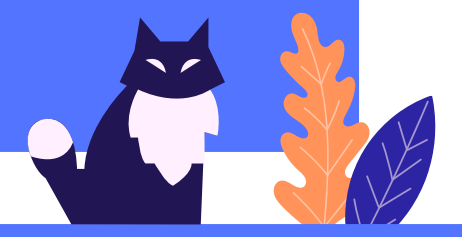

# УЧЕБНЫЙ ДЕНЬ В БИБЛИОТЕКЕ инструкция

Перейдите на страницу мероприятия «Учебный день в библиотеке» нажмите на кнопку «Заявить проект» https://reactor.su/ru/event/18. В открывшемся окне заполните:
«Поиск проектов» - выберите работу, которую хотите заявить на конкурс.

- «Поиск участников» в выпадающем списке выберите себя, а также соавторов проекта, если они есть.
- Поставьте галочку согласия с правилами конкурса.
- Изучайте видео, размещенные на сайте «Онлайн.Библиогород» в разделе «Учебный день в библиотеке» https://online.bibliogorod.ru.

6 Скачивайте задания проектного блокнота, заполняйте бланки и размещайте их в карточке своего проекта. Для этого можно использовать блоки «Файлы» (для текстов в формате doc, pdf) и «Галерея» (фотографии в формате jpeg, png).

Создайте индивидуальный или командный проект.

8

7

5

Представьте полученные результаты и разместите презентацию своего проекта.

Сделай свой проект и покажи его всей Москве!

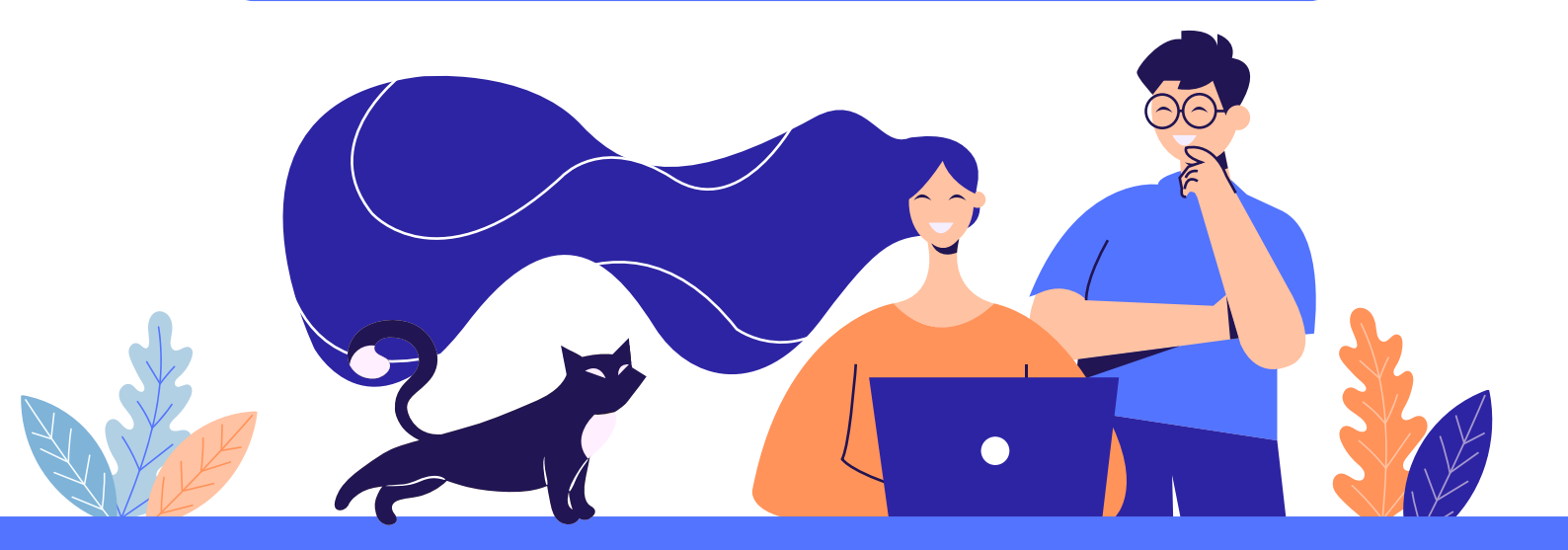